# **VEDENING** PC VERSION

Opdateret d. 16. april 2025

# Indholdsfortegnelse

| Basic funktioner2                                                      |
|------------------------------------------------------------------------|
| Åbn et lag2                                                            |
| Se tabelinformation3                                                   |
| Link funktion                                                          |
| Se signaturforklaring                                                  |
| Skråfotos og Google Earth4                                             |
| Dobbelt baggrundskort4                                                 |
| Adressesøgning5                                                        |
| Matrikelsøgning5                                                       |
| Fjern markering efter søgning5                                         |
| Målebånd6                                                              |
| Tegneværktøjer i redline                                               |
| Tegn en linje8                                                         |
| Tegn cirkel, firkant eller polygon9                                    |
| Tegn en pil9                                                           |
| Skriv en tekst                                                         |
| Ændre farven på dine redline polygoner, linjer, punkter og bufferzoner |
| Udskrift                                                               |

### **Basic funktioner**

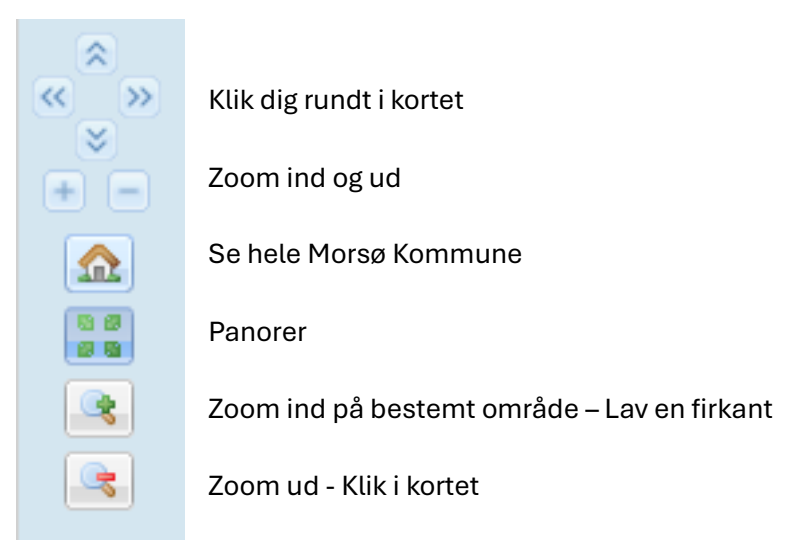

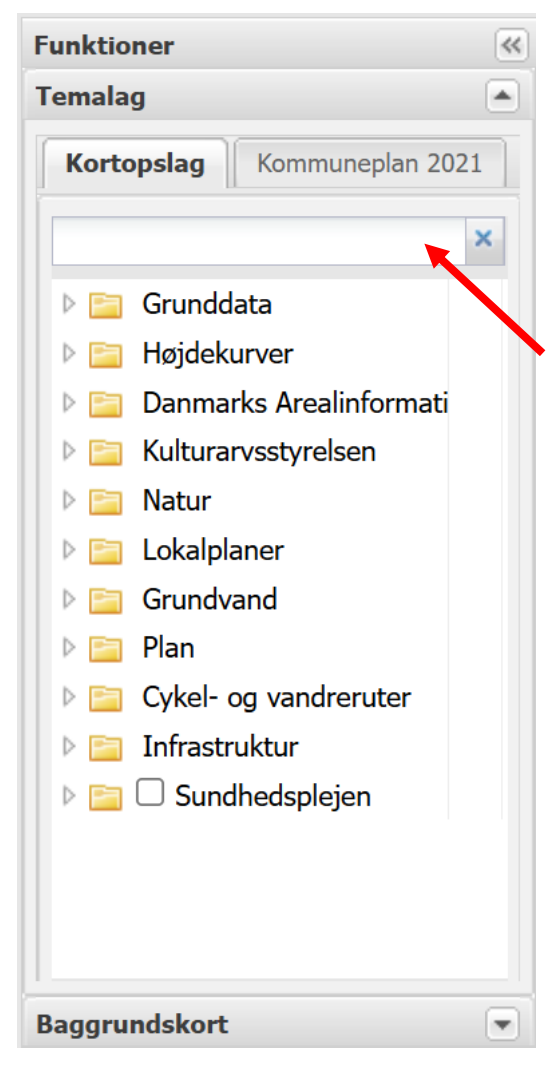

# Åbn et lag

Du vælger det lag du ønsker at se, ved at åbne de forskellige mapper til højre i browseren.

Du kan enten selv kigge de forskellige mapper igennem for at finde det data du ønsker at se, ellers har du mulighed for at søge efter det du ønsker at finde øverst i vinduet.

# Se tabelinformation

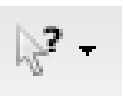

Brug pilen med spørgsmålstegnet i øverste venstre hjørne.

Har du evt. Lokalplan, vedtaget tændt og du trykker på en lokalplan, så kommer alle oplysningerne tilknyttet polygonen frem i et separat tabelvindue.

| Lokalplan, vedtaget                     | Q×                       |
|-----------------------------------------|--------------------------|
| Anvend til søgning Tilføj til Høringsop | oslag 👻                  |
| planid                                  | 10833253                 |
| plannr                                  | 17.142                   |
| plannavn                                | Morsø Multipark          |
| datoforsl                               | 20210630                 |
| datovedt                                | 20211012                 |
| datoikraft                              | 20211015                 |
| datostart                               | 20210702                 |
| datoslut                                | 20210827                 |
| doklink                                 | Link                     |
| distrikt                                | 17. Nykøbing             |
| bebygpct                                | <ingen værdi=""></ingen> |
|                                         |                          |

## Link funktion

Tryk på pilen med spørgsmål tegnet, se om der er et link tilknyttet tabellen og tryk på link, så vil du i dette tilfælde blive ledt videre til den lokalplan som du har søgt informationerne på.

| Lokalplan, vedtaget             |                          | QX |
|---------------------------------|--------------------------|----|
| Anvend til søgning Tilføj til H | løringsopslag 👻          |    |
| planid                          | 10833253                 | -  |
| plannr                          | 17.142                   |    |
| plannavn                        | Morsø Multipark          |    |
| datoforsl                       | 20210630                 |    |
| datovedt                        | 20211012                 |    |
| datoikraft                      | 20211015                 |    |
| datostart                       | 20210702                 |    |
| datoslut                        | 20210827                 |    |
| doklink                         | Link                     |    |
| distrikt                        | 17. Nykøbing             |    |
| bebygpct                        | <ingen værdi=""></ingen> | -  |
|                                 |                          |    |

# Se signaturforklaring

Hvis der er en signaturforklaring tilknyttet det lag du har valgt, så kommer den automatisk frem til højre i dit browservindue.

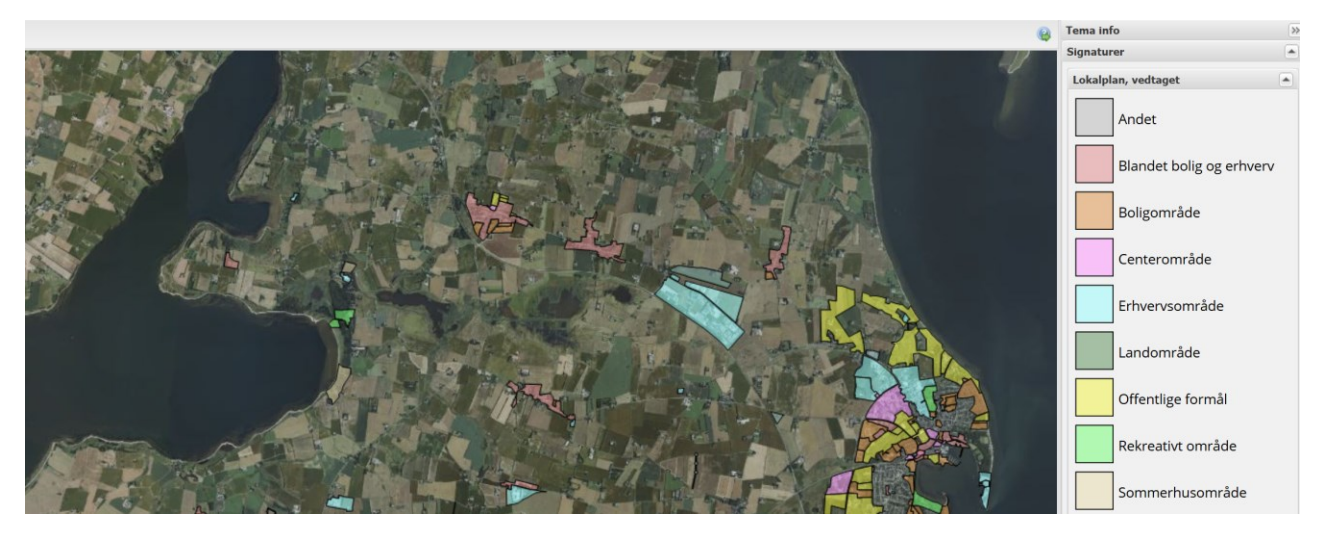

### Skråfotos og Google Earth

Tryk på dette ikon, vælg skråfotos eller Google Earth og vælg det sted i kortet som du ønsker at se.

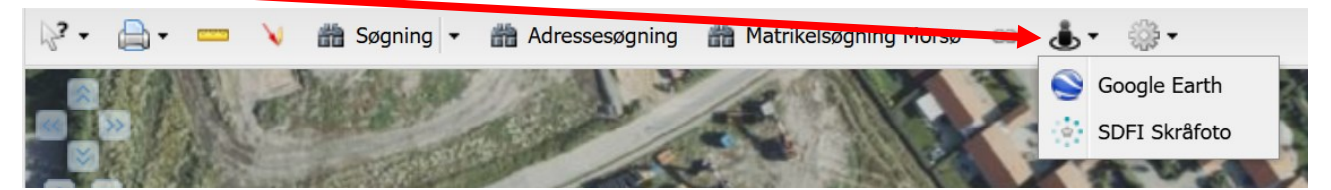

# Dobbelt baggrundskort

For at tilføje mere end 1 baggrundkort, skal du trykke på dobbelt baggrundskort og vælge dine kort.

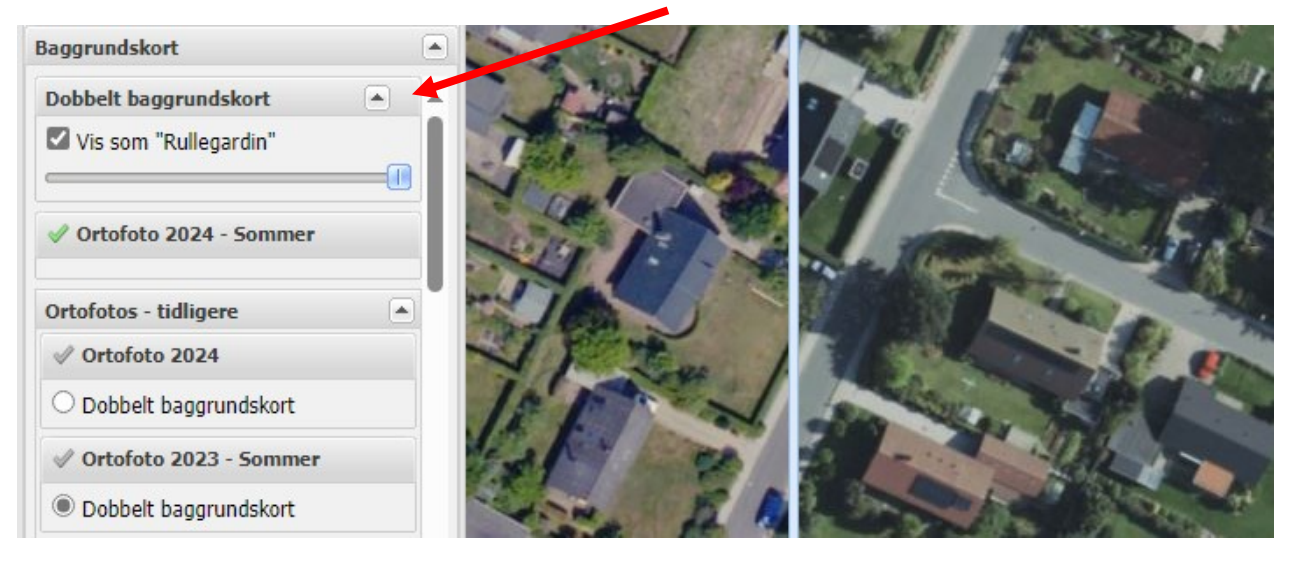

| Søgning områder<br>Vælg anden søgning<br>Adresseganing                                         | 8        | ×     |
|------------------------------------------------------------------------------------------------|----------|-------|
| Indeholder oplysninger fra Styrelsen for Dataf<br>Effektiviserings Adresse Web Services (AWS). | orsyning | g og  |
| Jernbanevej                                                                                    |          | ✓ Søg |
| Jernbanevej (7900 Nykøbing M)                                                                  |          |       |
|                                                                                                |          |       |
| 4                                                                                              |          |       |

### Adressesøgning

Klik på adressesøgning i værktøjslinjen Indtast vej og husnummer Tryk på søg

| Søgning<br><u>Vælg anden søgning</u><br>Matrikelsøgning Morsø | ×     |
|---------------------------------------------------------------|-------|
| Luk resultatliste efter endt søgning Vælg ejerlav             |       |
| Alsted By, Alsted (730151)                                    | ▼ Ok  |
| Vælg matrikel nr                                              |       |
| 1                                                             | ▼ Søg |
|                                                               |       |

### Matrikelsøgning

Vælg ejerlav – Hvis du er i tvivl om hvilket ejerlav du befinder dig i, kan du i KortInfo gå i mappen Grunddata og slå det lag der hedder Ejerlav til.

Vælg derefter matrikelnummer Tryk på søg

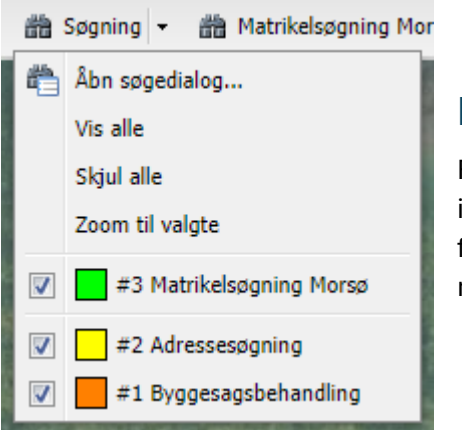

### Fjern markering efter søgning

For at fjerne en markering skal du gå i søgning og fjerne fluebenet i den markering du ønsker at fjerne, det er nødvendigt når du f.eks. har lavet en konfliktsøgning, en adressesøgning eller en matrikelsøgning.

# Målebånd

For at aktivere målebåndet skal du trykke på linealsymbolet i din værktøjslinje

<u>....</u>

| N <sup>2</sup> →  Måleva × | erktøj                                     | À Adressesøgning ∰ Ma  | atrikelsøgning Morsø 🎲 🔹                                 | @ <b>₫</b> • ∰•  | Су е Су н<br>Ж      |
|----------------------------|--------------------------------------------|------------------------|----------------------------------------------------------|------------------|---------------------|
| Antal<br>Læng              | linjer: 3<br>Ide: 19.99 km                 | Antal<br>Ydre<br>Areal | polygoner: 0<br>omkreds: 0.00 m<br>: 0.00 m <sup>2</sup> |                  |                     |
| •                          |                                            |                        |                                                          |                  | _ //                |
|                            |                                            |                        |                                                          |                  |                     |
| 14                         | 30-m — — — — — — — — — — — — — — — — — — — | 52.22-m                | –57 <del>.85</del> m— – – – – 29.1                       | 12-m- 🗢 -37.37-m | − •18.42 m 244.24 m |

Mål en linje du selv tegner, ved at trykke her.

# Mål en polygon du selv tegner

| k² - €   | 👌 🗣 🥅 🔪 🏦 Søgnin | ng - 📸 Adressesøgning 📸 1               | Matrikelsøgning Morsø 🏾 🎼 🔹                             | · @ 🔥 - 🔅 · | С С С н  |
|----------|------------------|-----------------------------------------|---------------------------------------------------------|-------------|----------|
| « »      |                  | O 🖄 🚿 Labela Då linion                  | 5.F                                                     |             |          |
| <b>H</b> |                  | Labels Pallinjen                        | l nohronori 1                                           |             |          |
|          | Længde: 0.00 m   | Ydro<br>Are                             | a polygoner: 1<br>e omkreds: 195.93 m<br>al: 2713.91 m² |             |          |
|          |                  |                                         |                                                         |             |          |
|          |                  |                                         |                                                         |             | poll .   |
|          |                  |                                         |                                                         |             |          |
|          |                  | -23.03 m-7                              |                                                         |             | Sundbyve |
|          |                  | 13                                      |                                                         |             | et la    |
|          |                  | and and and and and and and and and and | 8.78                                                    |             |          |
|          | •                | 2713.91 m <sup>2</sup>                  | lege lege                                               |             |          |
|          |                  | 19                                      | 20.32                                                   |             | 4        |
|          |                  | ·9                                      |                                                         |             |          |
|          |                  | •-24.80 m -                             |                                                         |             |          |

### Mål en cirkel du selv tegner

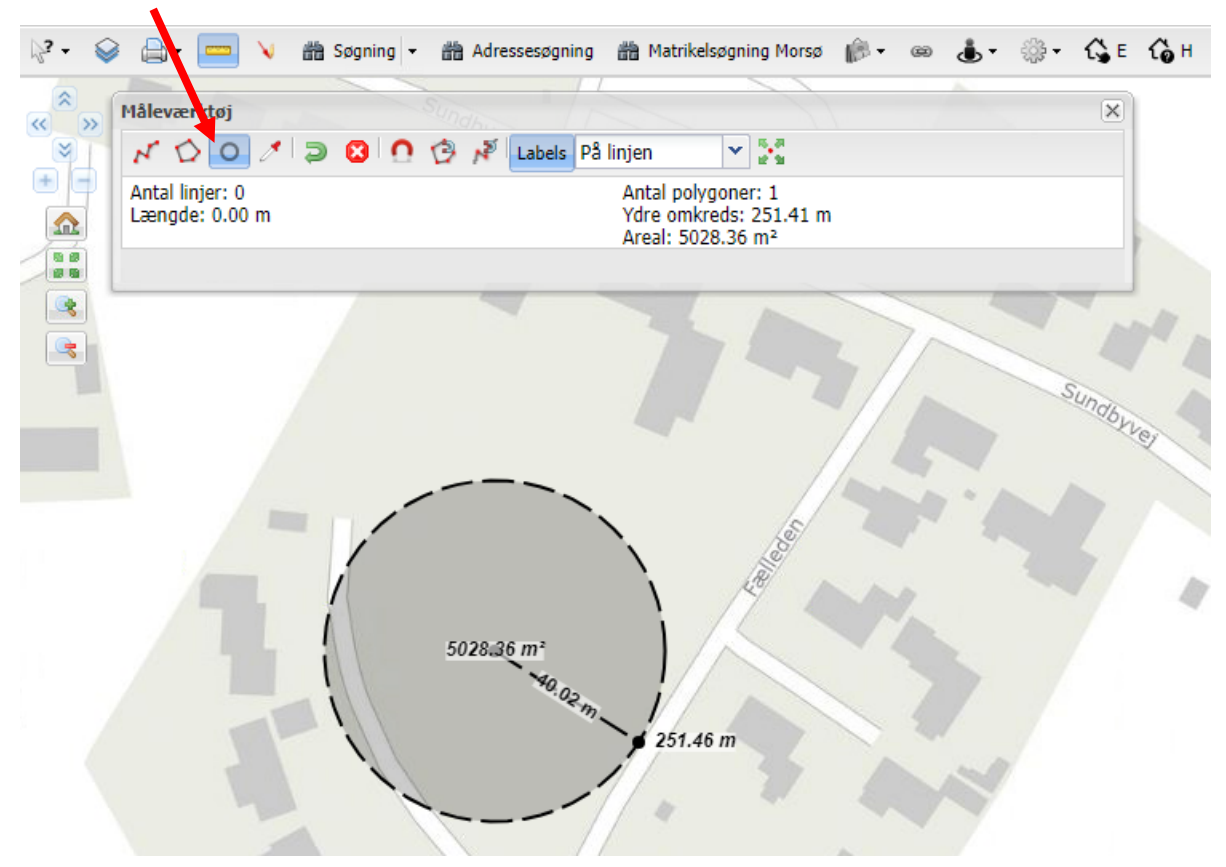

### Mål en eksisterende linje, polygon, cirkel osv.

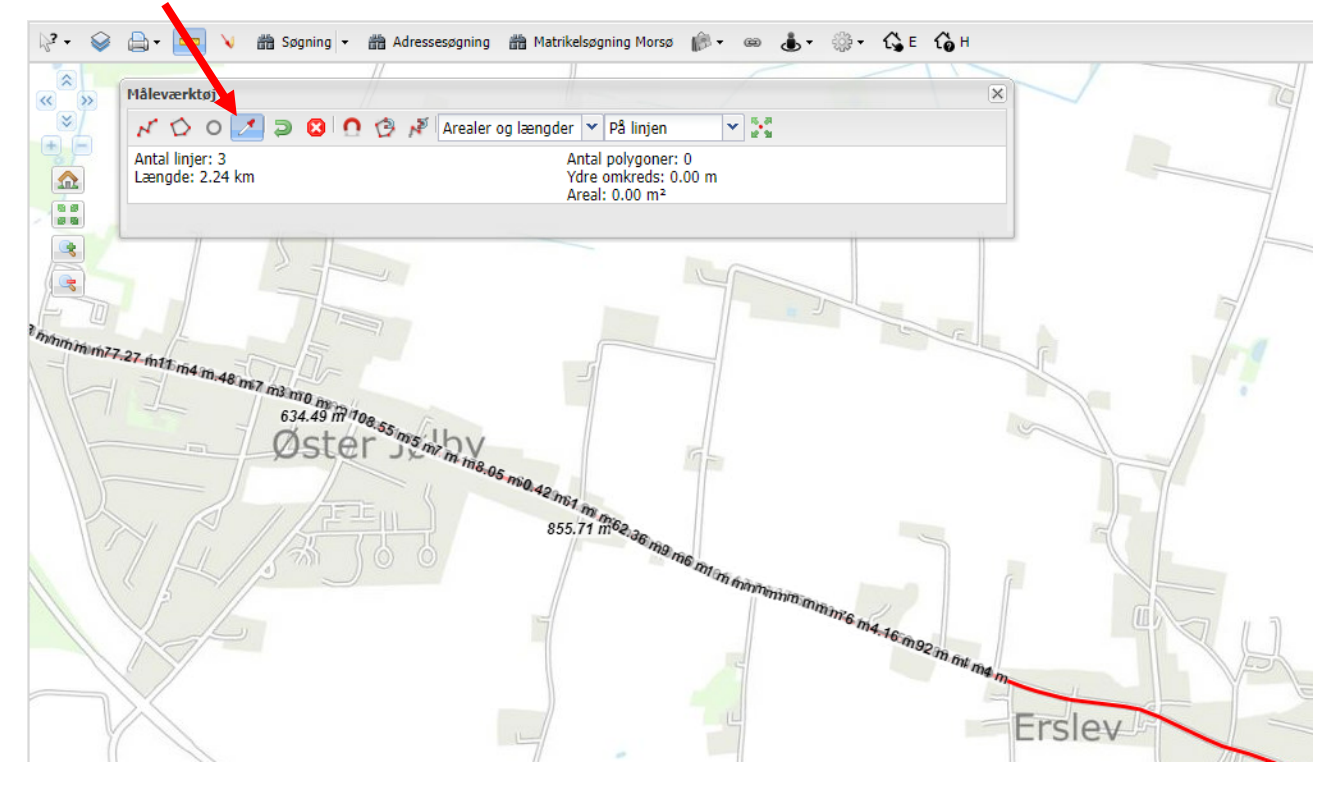

# Tegneværktøjer i redline

Tryk på den røde og gule pil i værktøjslinjen. Bruges hvis du vil tegne i kortet uden at kunne gemme det.

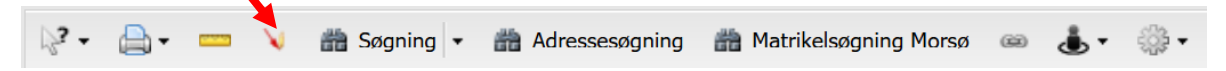

Så kommer dette vindue frem, her vælger du et af symbolerne i den røde firkant, alt efter om du ønsker at tegne en prik, linje, polygon eller skrive en tekst

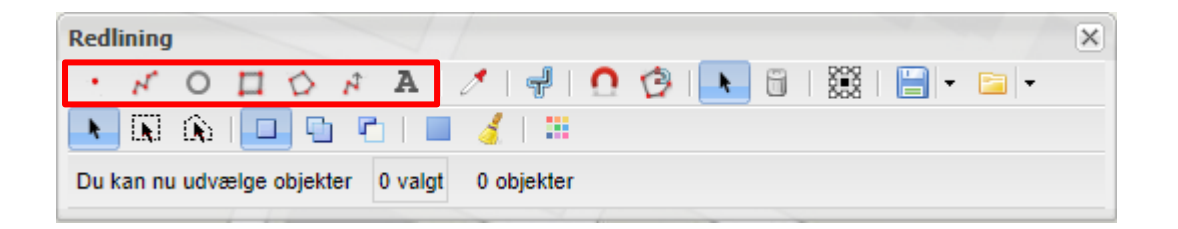

### Tegn en linje

Vælg linje og herefter vælger du farve, linjetykkelse, synlighed og stilalt ved at trykke på vælg.

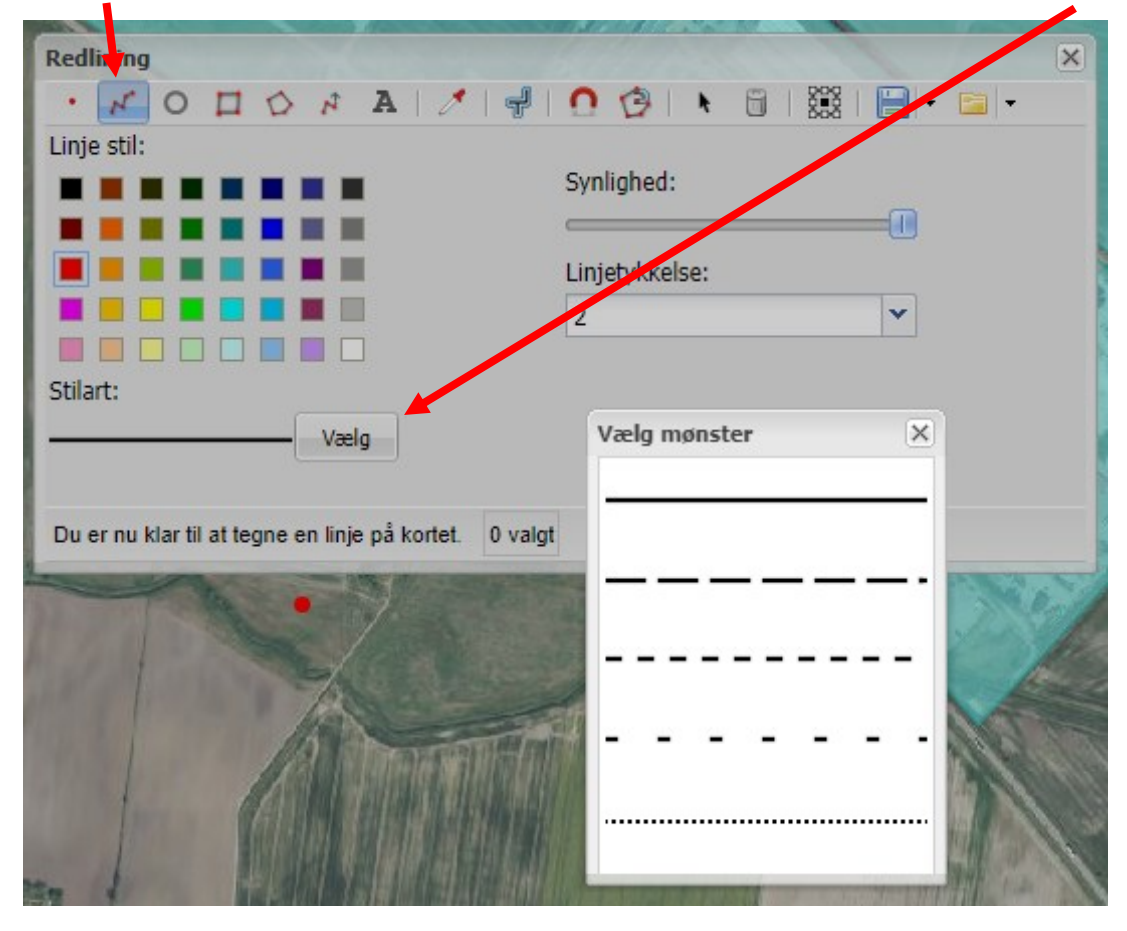

### Tegn en cirkel, firkant eller polygon

Hvis du laver en cirkel, skal du definere radius, ellers har man samme muligheder uanset om du vælger cirkel, firkant eller polygon.

Vælg herefter farven på din linje, samt stilart, synlighed og tykkelse på linjen.

Det samme kan du gøre ved din baggrund, hvis du ønsker en. Hvis din polygon eller cirkel ikke skal have en baggrund, men blot vise omridset, så skal du gøre din forgrund usynlig som vist her.

| Redlining                                        | ×                           |  |
|--------------------------------------------------|-----------------------------|--|
| · NODORA /                                       | 🚽   🖸 🚱   🔖 🗇   🧱   🔚 - 🖆 - |  |
| Linje stil:                                      |                             |  |
|                                                  | Synlighed:                  |  |
|                                                  |                             |  |
|                                                  | Linjetykkelse:              |  |
|                                                  | 5 🗸                         |  |
|                                                  |                             |  |
| Stilart:                                         |                             |  |
| — — — — - Vælg                                   |                             |  |
|                                                  |                             |  |
| Indvendig stil:                                  |                             |  |
| Baggrundsfarve:                                  | Forgrundsfarve:             |  |
|                                                  |                             |  |
|                                                  |                             |  |
|                                                  |                             |  |
|                                                  |                             |  |
|                                                  |                             |  |
| Synligned:                                       | Synligned:                  |  |
|                                                  |                             |  |
| Stilart:                                         |                             |  |
| Vælg                                             |                             |  |
|                                                  |                             |  |
| Du er nu klar til at tegne en firkant på kortet. | 0 valgt 4 objekter          |  |
|                                                  |                             |  |

Tryk herefter i kortet der hvor du ønsker din cirkel, firkant eller polygon.

| Tegn | en | pil |  |
|------|----|-----|--|
|      |    |     |  |

| Redlining                                            | ×                            |
|------------------------------------------------------|------------------------------|
| · 🗸 O 🗖 🛇 🗛 👌 🚽                                      | 🖸 😥   🖎 🗒   🧱   🔚 - 🗁 -      |
| Linje stil:                                          | Synlighed:<br>Linjetykkelse: |
| Stilart:<br>Vælg                                     |                              |
| Du er nu klar til at tegne en pil på kortet. 0 valgt | 7 objekter                   |

### Skriv en tekst

Skriv din tekst i feltet, vælg skrifttype, størrelse farve osv. Du skal bruge en af funktionerne i den røde firkant

| Redlining                                                 |
|-----------------------------------------------------------|
| ・ K O ロ ひ A 🖪 🖌 🚽 🖸 🚱 🕨 🗒 🔚 - 🚞 -                         |
| Arial 🗸   14 🖌   B I U   🗛 -   🗛 - 🖞                      |
| Tekst til vejledning                                      |
|                                                           |
|                                                           |
|                                                           |
|                                                           |
|                                                           |
| Du kan nu udvælge objekter 0 v <del>algt</del> 0 objekter |

Tryk herefter i kortet på den ønskede placering og tryk på fluebenet.

### Ændre farven på dine redline polygoner, linjer, punkter og bufferzoner

Fortryder du farven på det du har tegnet i redlining skal, du gå i redlining, markere det du ønsker at ændre farven på og vælge ændre style.

| geometerhilen derten |                       |
|----------------------|-----------------------|
| Redlining            | ×                     |
| · NO I O NAIZI       | 0 🔗 📐 🗄   🧱   🔚 - 🖻 - |
| 📕 💽 🚯 I 💶 🕤 🗖 🛯 🖉 🚺  |                       |
| Indvendig stil:      |                       |
| Baggrundsfarve:      | Forgrundsfarve:       |
|                      |                       |
|                      |                       |
|                      |                       |
|                      |                       |
|                      |                       |
| Synlighed:           | Synlighed:            |
|                      |                       |
| Stilart:             |                       |
| Vælg                 |                       |
|                      |                       |

### Udskrift

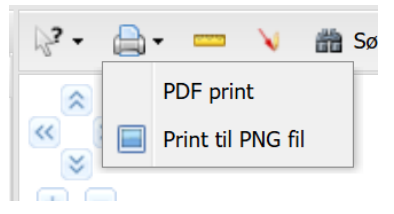

Når du vil printe, skal du trykke på printeren også får du de 2 valg, som du ser på billedet til venstre.

Skal du bare have et skærm billede, kan du bruge Print til PNG fil, eller brug klippeværktøjet, som der ligger på din PC.

Når du laver et PDF print, kommer der et pop up vindue frem med de muligheder du har for at tilpasse dit kort, som størrelse, orientering, målestok, tegningshoved osv. Den røde firkant i kortet er for at illustrer hvad dit kort kommer til at indeholde. Du kan flytte på den røde firkant ved at trykke på firkanten og så kan du panorere den derhen hvor du ønsker. For at roter vinduet tryk på den røde prik.

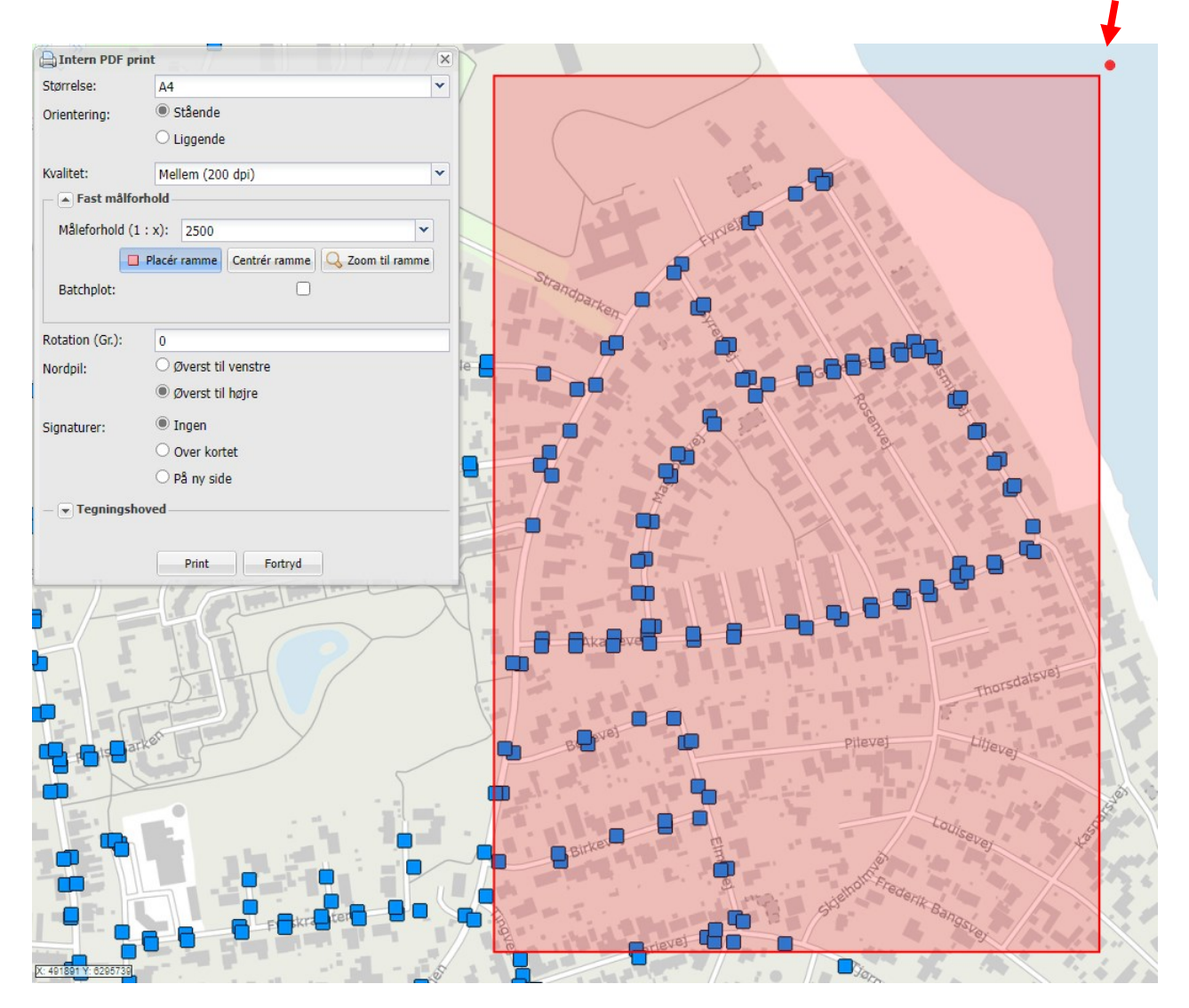

|                  | . 7                  |               | 6     | 11 F         |     |
|------------------|----------------------|---------------|-------|--------------|-----|
|                  |                      |               | -     |              |     |
| Størrelse:       | A4                   |               |       |              | ~   |
| Orientering:     | Stående              |               |       |              |     |
| 1                | ○ Liggende           |               |       |              |     |
| Kvalitet:        | Mellem (200 dpi)     |               |       | •            |     |
| Fast målforhold  |                      |               |       |              |     |
| Måleforhold (1 : | x): 2500             |               |       | ~            | ] [ |
|                  | lacér ramme          | Centrér ramme | 🔾 Zoo | om til ramme |     |
| Batchplot:       |                      |               |       |              |     |
| Rotation (Gr.):  | 0                    |               |       |              | -   |
| Nordpil:         | ○ øverst til venstre |               |       |              |     |
| 1                | Øverst til højre     |               |       |              |     |
| Signaturer:      | Ingen                |               |       |              |     |
|                  | Over kortet          |               |       |              |     |
| 1                | ⊖ På ny side         |               |       |              |     |
| Tegningshoved    |                      |               |       |              |     |
| 4                | Print                | Fortryd       |       |              |     |

Her kan du vælge hvilket format du ønsker at printe i og hvilket målestoksforhold du vil have.

Derudover har du mulighed for at vælge om du vil have en nordpil og en signatur på dit kort.

Man skal vinge ud ved tegningshovedet hvis man ønsker det aktiveret.

Jeg har udfyldt tegningshovedet, så du kan se hvor hviken tekst kommer til at stå i tegningshovedet.

| Tegningshoved |                                            |  |  |  |
|---------------|--------------------------------------------|--|--|--|
| Titel:        | Materiale til vejledningen                 |  |  |  |
| Beskrivelse:  | Hvor står hvilken tekst i tegningshovedet? |  |  |  |
| Udskrevet af: | Maiken Mølgaard Beermann                   |  |  |  |
|               | Print Fortryd                              |  |  |  |

| <b>Materiale til vejledning</b><br>Hvor står hvilken tekst i tegningshovedet? | Tidspunkt: 25-03-2025 14:12:43<br>Udskrevet af: Maiken Mølgaard Beermann<br>Målestoksforhold: 1:100000 |
|-------------------------------------------------------------------------------|----------------------------------------------------------------------------------------------------|
|                                                                               |                                                                                                    |

Ønsker du **ikke** at dit print skal have et tegninghoved, så skal du bare holde vinduet med tegningshovedet lukket, som det er som standart.